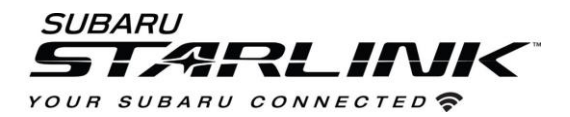

## **Option 2 – Map and Software Update via USB Drive**

Before starting, you'll need a PC or MAC, your Subaru VIN, an email address and a USB 2.0 or 3.0 drive, at least 16GB in size (we recommend SanDisk®, Kingston®, Transcend® or Verbatim® brands).

You can find your Subaru VIN (17-character vehicle identification number) on a label near the base of the center pillar after opening the driver's door.

- 1. Go to subaru-maps.com.
- 2. If you don't already have one, create an account. You'll have to verify your email address to complete this process.

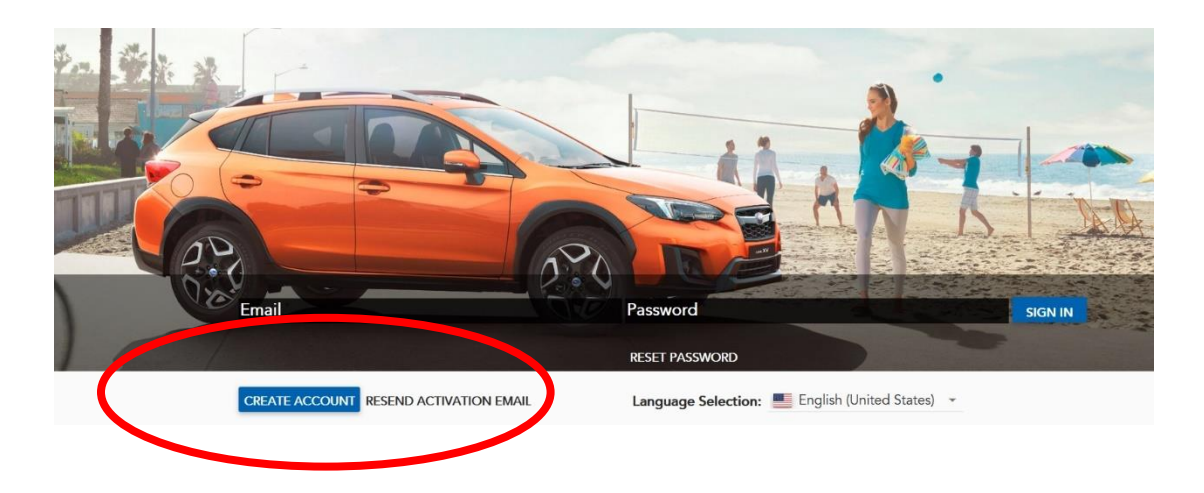

3. Download and install the Map Downloader app for Mac or PC using the link on subaru-maps.com.

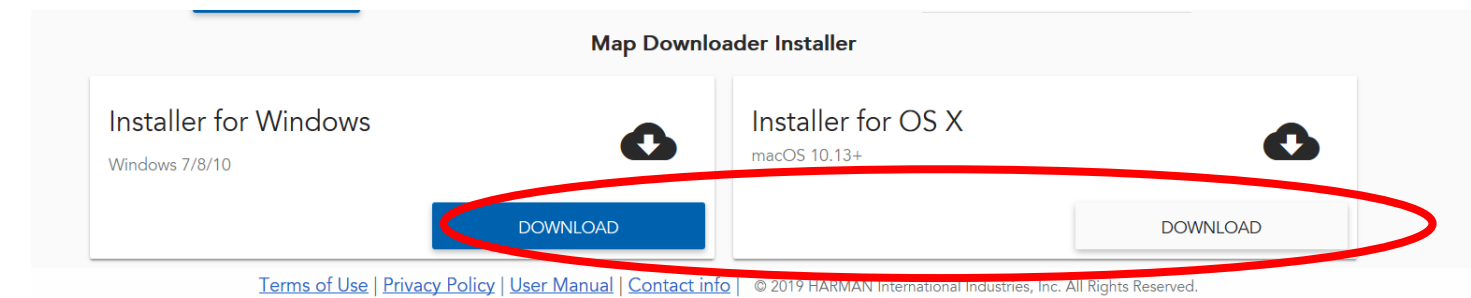

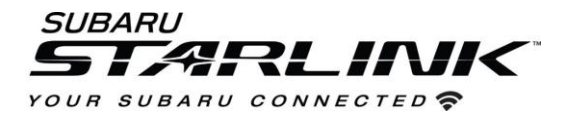

- 4. Open the app and login with your newly created account.
- 5. Press the "+" button on the bottom right to add a vehicle using your VIN number.

| Map Downloader Image: Construct of the second second s | Map Downloader Image: Constrained of the constrained of the co | Map Downloader                         | -    |     | ×   |
|----------------------------------------------------------------------------------------------------|----------------------------------------------------------------------------------------------------|----------------------------------------|------|-----|-----|
| VEHICLES   UPDATES     EDIT   DELETE     VIN   XX3XXXXXXXXXXXXXXXXXXXXXXXXXXXXXXXXXX                                                                                                    | VEHICLES   UPDATES     EDIT   DELETE     VIN   XX3XXXXXXX7687965     Subscription will expire at 2020-08-29   VIN                                                                                                    | Map Downloader                         | *    | 0   | •   |
| Crosstrek   EDIT   DELETE          ••       XXXXXXXXX7687965         ·•       XXXXXXXXX7687965       ·•       Subscription will expire at       2020-08-29         ·•       ·•                                                                                                    | Crosstrek   EDIT   DELETE     VIN<br>XXX3XXXXXXX7687965   VIN   VIN     Subscription will expire at<br>2020-08-29   VIN   VIN                                                                                                    | VEHICLES UPDATES                       |      |     |     |
| VIN   XXXXXXXXXXX7687965     Subscription will expire at 2020-08-29                                                                                                    | VIN XX3XXXXXXXX7687965   Subscription will expire at 2020-08-29                                                                                                    | Crosstrek                              | EDIT | DEL | ETE |
| Subscription will expire at 2020-08-29                                                                                                    | Subscription will expire at 2020-08-29                                                                                                    | • VIN<br>XX3XX000XXX7687965            |      |     |     |
|                                                                                                    |                                                                                                    | Subscription will expire at 2020-08-29 |      |     |     |
|                                                                                                    |                                                                                                    |                                        |      |     |     |
|                                                                                                    |                                                                                                    |                                        |      |     |     |
|                                                                                                    |                                                                                                    |                                        | (+   | c   |     |
| + C                                                                                                    | + C                                                                                                    |                                        | _    | -   |     |

- 6. Select the **Updates** tab to see available updates for your Subaru.
- 7. If there is an update available, select **Start** to begin the download.
  - Please note, this might take a little while to complete as the map files are large.

| 😬 Ma | p Downloader                                               |   |                                        | — |     | $\times$ |
|------|------------------------------------------------------------|---|----------------------------------------|---|-----|----------|
| Map  | Downloader                                                 |   |                                        | ¢ | i   | €        |
| VEH  | ICLES UPDATES                                              |   |                                        |   |     |          |
| C    | Rel_A1.19.17.20 NAFTA                                      |   |                                        |   |     |          |
|      | Publication date<br>2019-06-17 17:23                       |   |                                        |   |     |          |
|      | Update description<br>USA Canada and Mexico_1021_6891_9309 |   |                                        |   |     |          |
| 8    | Update ready to download                                   |   |                                        | ( | STA | RT       |
|      | Joes Crosstrek                                             | Ð | Subscription will expire at 2021-08-23 |   |     | _        |

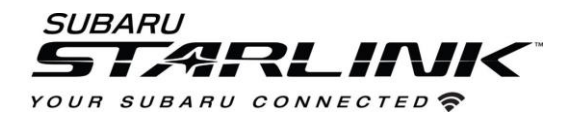

8. When the download is complete, plug in the USB drive into your computer.

## 9. Select Install on USB Drive.

• Please note, all data on the USB will be deleted.

|          | Update description<br>USA Canada and Mexico_1021_6891_9309 |   |                                        |
|----------|------------------------------------------------------------|---|----------------------------------------|
| <u>_</u> | Update ready for installation on USB drive                 |   | INSTALL ON USB DRIVE DELETE            |
|          | Joes Crosstrek                                             | Ð | Subscription will expire at 2021-08-23 |

10. Once complete, Remove the USB from your computer and go to your vehicle.

## CAUTIONS:

- Move the vehicle to an outside location where the engine can be safely started and kept idling during the update process.
- Never idle the vehicle in a closed space such as a garage even if the garage door is open.
- Once the vehicle is in a safe location, be sure the vehicle is in Park if CVT or Neutral if MT and the parking brake is fully engaged.
- Unplug any devices, cables or other USBs from the vehicles USB ports.
- 11. **Start the engine**. Allow the audio unit to completely start up by pressing the "**I Agree** button when it appears and waiting at least 30 more seconds before proceeding.
- 12. Plug the map update USB into your vehicle's front USB port. It might take a few seconds for something to appear.

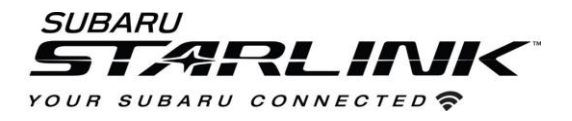

13. Follow the on-screen prompts as shown below to complete the process. If nothing appears, try a different USB port. If the USB is not recognized, repeat step 7. using a different model / make USB.

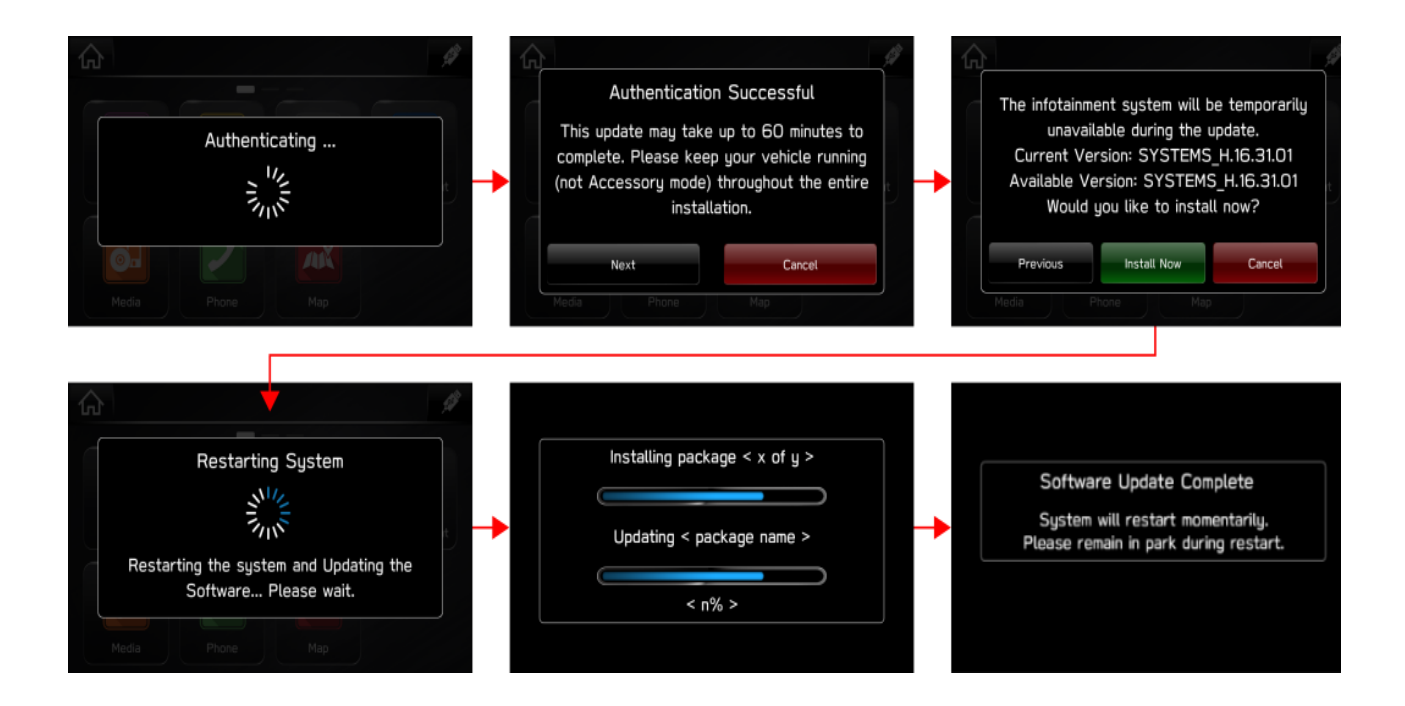

14. Once the system returns to the **I Agree** screen, the update is complete! You can turn your vehicle off or select **I Agree** and begin using your STARLINK multimedia system.

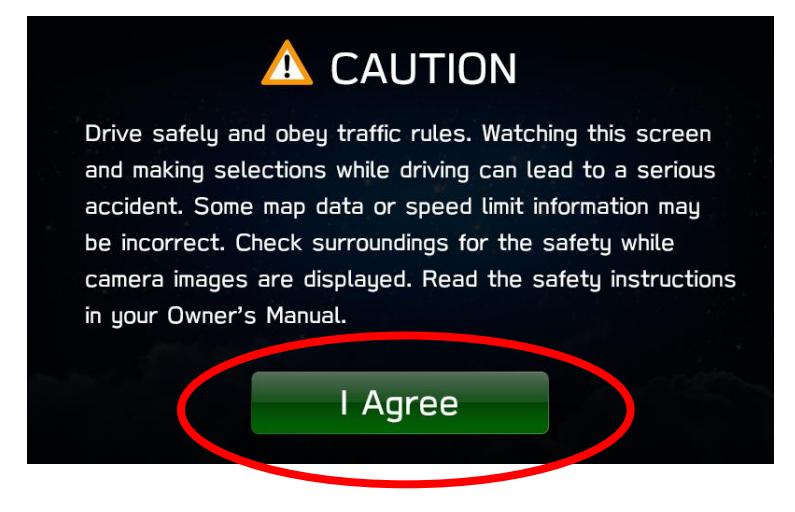

Need Assistance? Click Here